# Ecrire dans les nuages (Gimp 2.10)

## Objectif

- ✓ Partir d'une photo de base avec un ciel visible
- ✓ Ajouter du texte avec un effet « nuages »

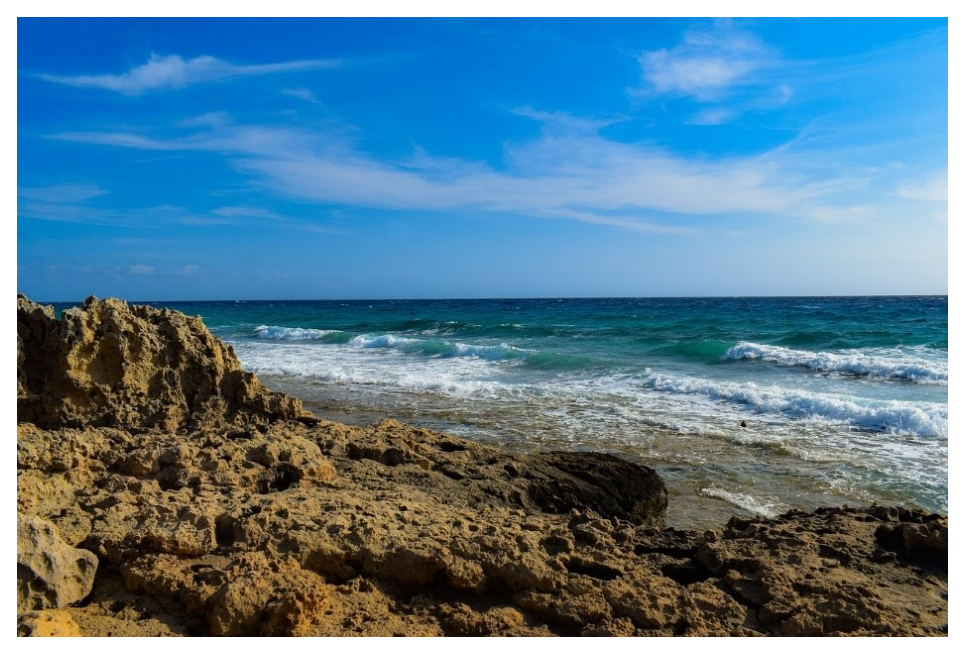

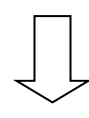

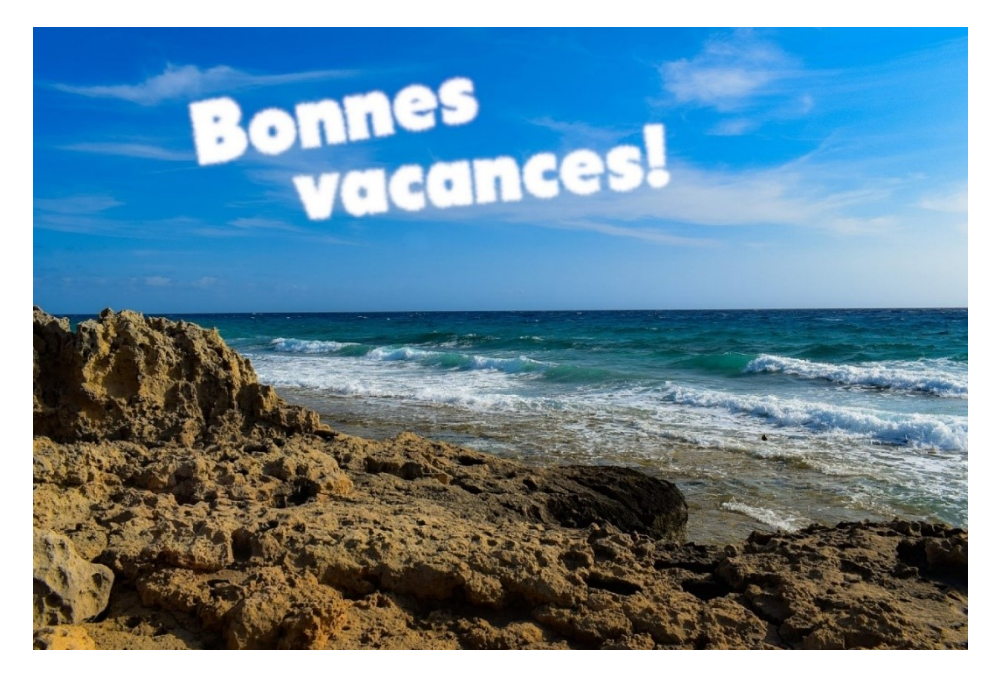

Géraldine Masse CC0 Niveau intermédiaire

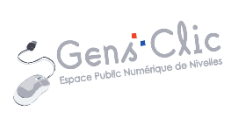

## Comment faire ?

#### 1) Ouvrez une photo contenant un ciel.

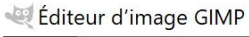

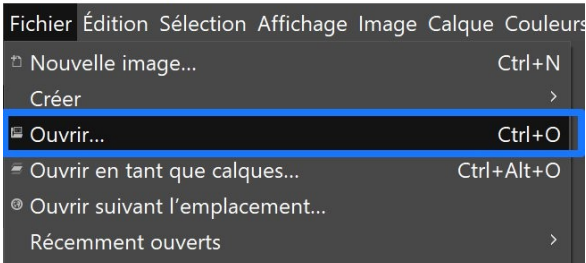

2) Choisissez l'outil texte et saisissez une phrase (un bloc par mot). Pour l'exercice : « Bonnes vacances ! ».

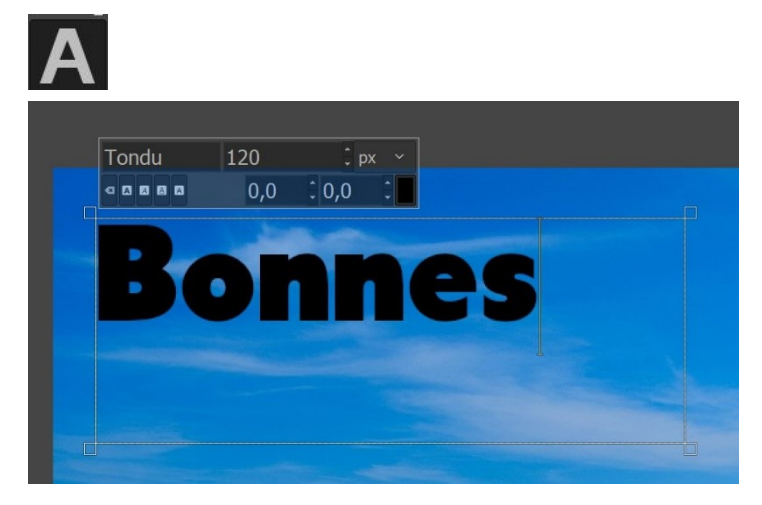

Optez pour une typo assez épaisse. Changez la taille si nécessaire et la couleur (blanc) : Pour modifier la couleur, vous avez plusieurs possibilités. Vous pouvez sélectionner le texte (cliquer-glisser) et ensuite modifier la couleur via la palette :

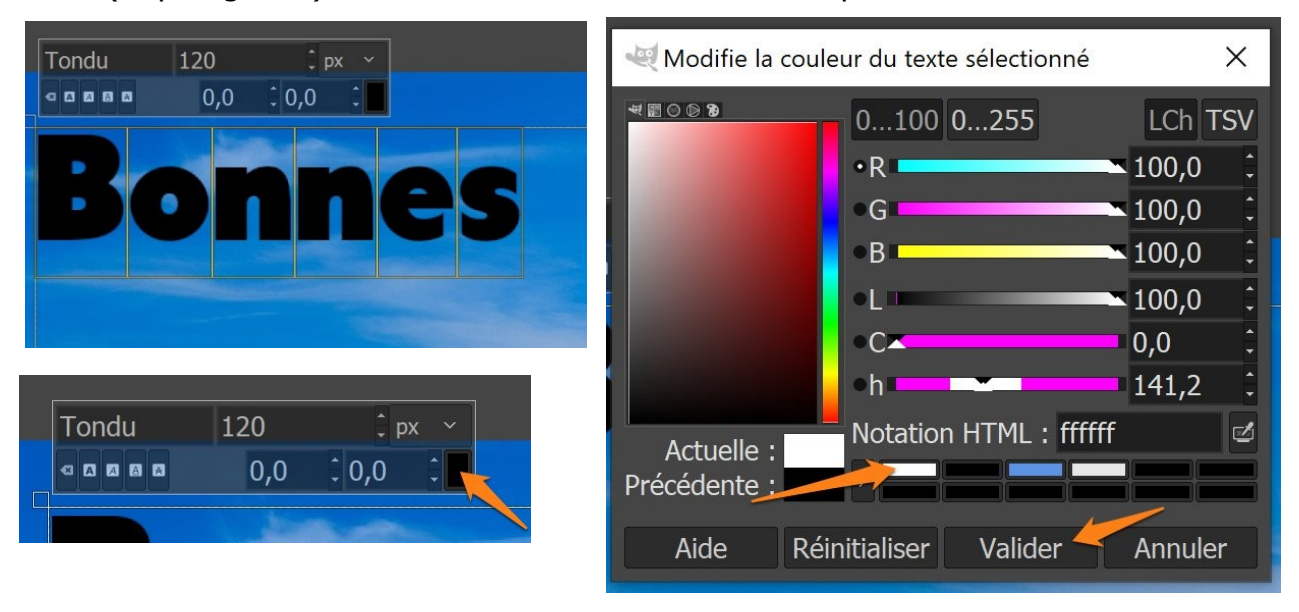

Ecrire dans les nuages

Vous pouvez également faire un clic droit sur **Couleur** dans la fenêtre des options de l'outil texte. Optez pour couleur d'arrière-plan (ou sur blanc).

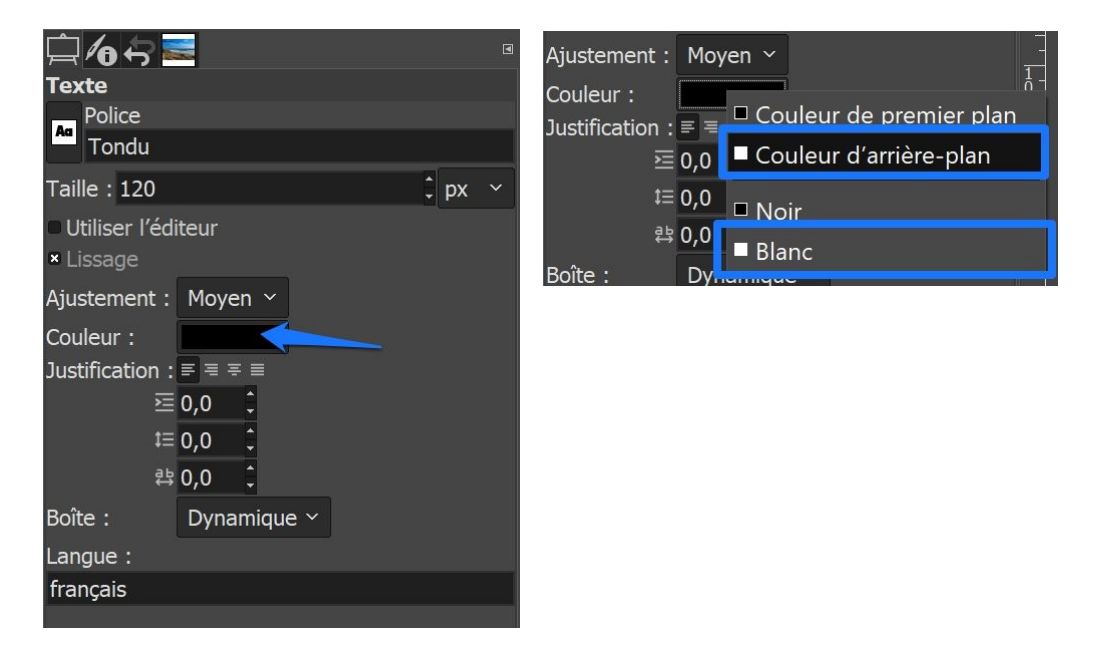

Faites la même chose pour le bloc « vacances ! ».

2) Sélectionnez un morceau à la fois et ajoutez un effet vaporeux.

Pour sélectionner un calque, cliquez sur sa miniature sans la fenêtre des calques. Ou cliquez sur le texte.

5

| <ul> <li>A vacances!</li> <li>Bonnes</li> <li>Plage_base.jpg</li> </ul> |            |                                 |
|-------------------------------------------------------------------------|------------|---------------------------------|
| Cliquez sur le menu                                                     | Filtres/B  | Bruit/Eparpiller :              |
| Filtres Fenêtres Aide                                                   |            |                                 |
| Répéter « Éparpiller »                                                  | Ctrl+F     |                                 |
| ° Réafficher « Éparpiller »                                             | Maj+Ctrl+F | <u> </u>                        |
| Récemment utilisés                                                      |            |                                 |
| ື Réinitialiser tous les filtres                                        |            |                                 |
| Flou                                                                    |            |                                 |
| Amélioration                                                            |            |                                 |
| Distorsions                                                             |            |                                 |
| Ombres et lumières                                                      |            |                                 |
| Bruit                                                                   | >          | <sup>©</sup> Brouillage CIE Lch |
| Détection de bord                                                       | >          | ဖ Brouillage TSV                |
| Génériques                                                              |            | © Jeter                         |
| Combiner                                                                |            | <sup>©</sup> Piquer             |
| Artistiques                                                             |            | စ Brouillage RVB                |
| Décoration                                                              |            | <sup>©</sup> Mélanger           |
| Carte                                                                   |            | <sup>©</sup> Éparpiller         |
| Rendu                                                                   |            |                                 |
| Web                                                                     |            |                                 |
| Animation                                                               |            |                                 |
| Python-Fu                                                               |            |                                 |
| Script-Fu                                                               |            |                                 |
| Promenade-chèvre                                                        |            |                                 |

#### Ecrire dans les nuages

|                                     | Dh                             | ne          | 95             |
|-------------------------------------|--------------------------------|-------------|----------------|
| 뺉 Éparpiller                        |                                |             | ×              |
| <b>G Éparpille</b><br>Bonnes-8 ([Pl | e <b>r</b><br> age_base] (impo | ortée))     |                |
| Préréglages :                       |                                |             |                |
| Horizontal                          |                                |             | 50 <u>ា</u>    |
| Vertical                            |                                |             | ڭ \$\$         |
| Germe aléato                        | ire 0                          | î No        | uveau germe    |
| Rognage                             |                                |             | Ajuster ~      |
| × Aperçu                            |                                |             | Diviser la vue |
| Aide                                | Réinitialiser                  | Valider     | Annuler        |
| The country                         | S.S. S. S. N.                  | EAU THE WIN |                |

3) Pour donner un effet « nuages » :

### Cliquez sur le menu Filtres/Flou/Flou gaussien : 1,5

| Filtres Fenêtres Aide            |            |                                        |
|----------------------------------|------------|----------------------------------------|
| Répéter « Éparpiller »           | Ctrl+F     |                                        |
| 🤉 🎕 Réafficher « Éparpiller »    | Maj+Ctrl+F | <b> 500</b>  600                       |
| Récemment utilisés               |            |                                        |
| ື Réinitialiser tous les filtres |            |                                        |
| Flou                             | >          | © Flou gaussien                        |
| Amélioration                     |            | <sup>G</sup> Flou courbure moyenne     |
| Distorsions                      |            | <sup>©</sup> Flou médiane              |
| Ombres et lumières               |            | <sup>©</sup> Pixéliser                 |
| Bruit                            |            | <sup>©</sup> Flou gaussien sélectif    |
| Détection de bord                |            | <sup>©</sup> Flou cinétique circulaire |
| Génériques                       |            | <sup>©</sup> Flou cinétique linéaire   |
| Combiner                         |            | <sup>©</sup> Flou cinétique de zoom    |
| Artistiques                      |            | P Flou mosaïque                        |
| Décoration                       |            |                                        |
| Carte                            |            |                                        |
| Rendu                            |            |                                        |
| Web                              |            |                                        |
| Animation                        |            |                                        |
| Python-Fu                        |            |                                        |
| Script-Fu                        |            |                                        |
| Promenade-chèvre                 |            |                                        |

4

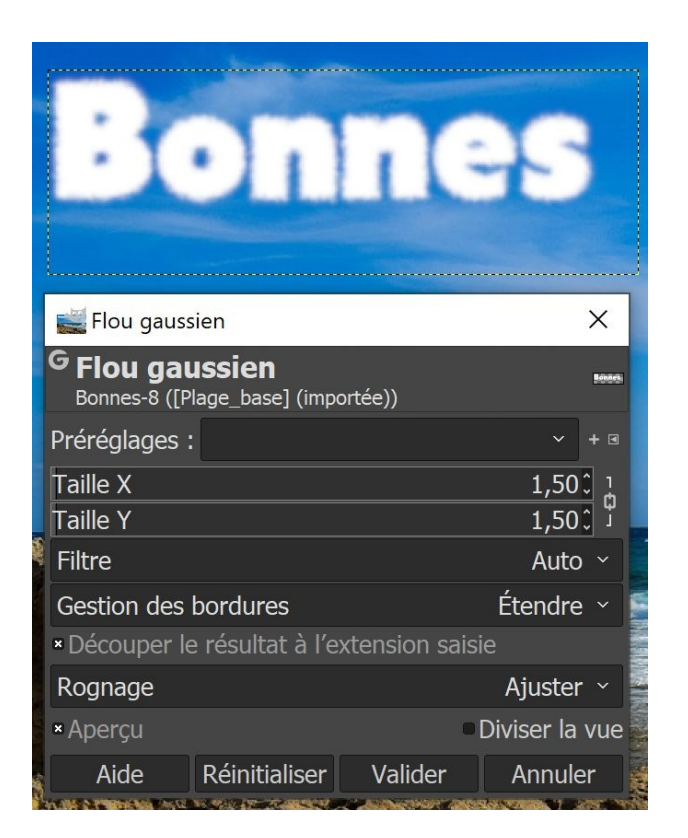

Faites la même chose pour le calque « vacances ! ».

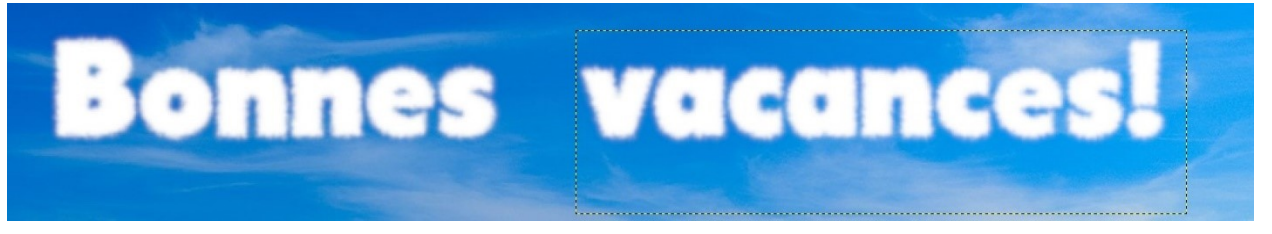

4) Il faut maintenant positionner le texte de façon à ce que celui-ci fasse penser aux nuages :

Sélectionnez un calque à la fois. Sélectionnez l'outil de rotation

Faites un cliquer-glisser sur le calque pour l'incliner. Appuyez sur la touche **Enter** pour valider.

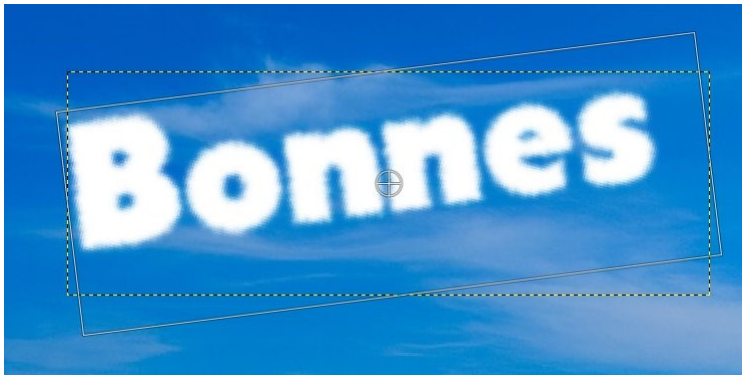

Lorsque vous avez fait la même chose avec le second calque texte, sélectionnez **l'outil de déplacement** 

Ecrire dans les nuages

Placez vos calques à l'endroit souhaité.

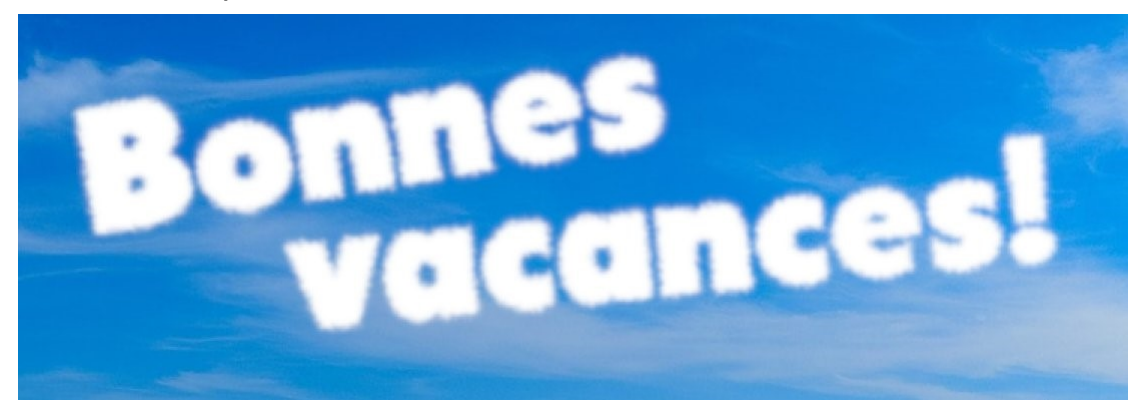

6